## Инструкция по авторизации на сайте университета для абитуриентов, рекомендованных к зачислению на портале <u>2020.edu.gov.kg</u>

- Абитуриентам, рекомендованным к зачислению на портале <u>2020.edu.gov.kg</u>, необходимо внести свои анкетные данные на сайте университета <u>study.krsu.kg</u>.
- Для авторизации на сайте <u>https://study.krsu.kg/</u> абитуриенту необходимо:
- 1. Выбрать «Бакалавриат/Специалитет»:

| Электронная регис | трация поступающи                                 | 4X                                                                                                    |         |
|-------------------|---------------------------------------------------|----------------------------------------------------------------------------------------------------|---------|
|                   | Регистрация завершена!<br>Колледж                 | Для поступающих на базе основного общего образования (9 классов)                                               |         |
|                   | Регистрация открыта!<br>Бакалавриат / Специалитет | Для поступающих на базе среднего общего или среднего профессионального образования (11 классов или<br>колледж) |         |
| 2                 | Регистрация открыта!<br>Магистратура              | Для поступающих на базе высшего профессионального образования (бакалавриат/специалитет или магистратура)       |         |
| 4.                | Регистрация не началась!<br>Ординатура            | Для поступающих на базе высшего медицинского образования (медицинский специалитет)                             |         |
| k                 | Регистрация не началась!<br>Аспирантура           | Для поступающих на базе высшего профессионального образования (специалитет, магистратура, ординатура)          |         |
| 1<br>K            |                                                   |                                                                                                    | 5 6 8 6 |

**2.** Нажать на кнопку «Абитуриентам, зачисленным на контрактные и грантовые места, по результатам ОРТ»:

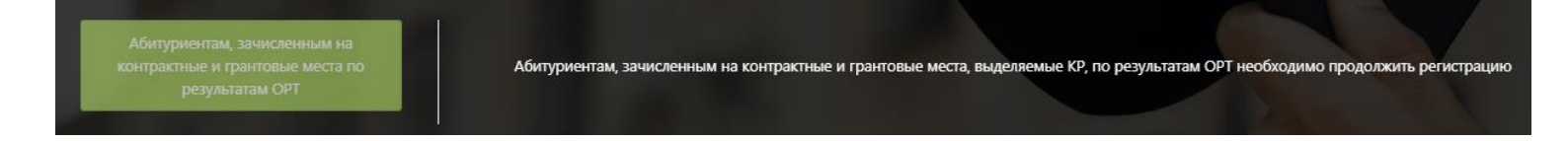

3. Ввести номер сертификата ОРТ и дату рождения:

| Регистрация |
|-------------|
|-------------|

| Номер сертификата ОРТ/Шифр  |
|-----------------------------|
| Дата <mark>р</mark> ождения |
| Регистрация                 |
| ×                           |
|                             |

**4.** Заполнить требуемые данные в открывшемся окне, поставить галочку напротив «Согласен на обработку персональных данных» и нажать на кнопку «Зарегистрироваться»:

| -        | Фамилия                                                                   |
|----------|---------------------------------------------------------------------------|
| -        | Имя                                                                       |
| <b>.</b> | Отчество                                                                  |
| Выб      | берите гражданство                                                        |
|          | Email                                                                     |
| ۵        | Пароль                                                                    |
| •        | Повторите пароль                                                          |
| Co       | гласен на обработку персональных данных                                   |
|          | Зарегистрироваться                                                        |
|          | Уже зарегистрированы? Войти                                               |
| Н        | е получили письмо с ссылкой подтверждения регистрации?<br>Запросить новую |

Регистрация

**5.** На Ваш почтовый ящик будет отправлено сообщение, содержащее ссылку для подтверждения е-mail адреса. Перейдите по ссылке для завершения регистрации.

|   | Электронная регистрация поступающих в КРСУ Входящие ×                                                                                                    | ē    | Ø   |
|---|----------------------------------------------------------------------------------------------------|------|-----|
|   | Портал электронной регистрации поступающих в КРСУ <abit@krsu.edu.kg> 9 июн. 2021 г., 14:59 (7 дней назад) 📩 🖹 кому: я 👻</abit@krsu.edu.kg>                                                                                                    | 4    | :   |
|   | Здравствуйте                                                                                                    |      |     |
|   | Спасибо за регистрацию <u>на официальном портале электронной регистрации поступающих в КРСУ</u> . Для завершения регистраци<br>пожалуйста, перейдите по <u>ссылке (http://abit-test.krsu.edu.kg/study/registration/verify/44c6beea21b0752ef1210cbd7b818f9a</u> ).<br>Ваш логин: | аи,  |     |
|   | Если Вы не регистрировались на нашем портале и не указывали данный e-mail, просто удалите это письмо.                                                                                                    |      |     |
|   | –<br>С уважением,                                                                                                    |      |     |
|   | приемная комиссия КРСУ                                                                                                    |      |     |
| ( | <b>6.</b> Лля входа в личный кабинет на странице авторизации введите е                                                                                                    | e-ma | ail |

6. Для входа в личный каойнет на странице авторизации введите е-тап и пароль, указанные при регистрации. Затем нажмите «Войти».

| Bxo                    | д                    |
|------------------------|----------------------|
| 🐱 Email                |                      |
| 🔒 Пароль               |                      |
|                        | Забыли пароль?       |
| Войти                  |                      |
| щё не зарегистрированы | ? Зарегистрироваться |

- 7. В личном кабинете необходимо заполнить анкетные данные и прикрепить скан-копии документов в соответствующих разделах (Личные данные и Документы).
- В разделе «Заявка» указана информация согласно данным, указанным на портале **2020.edu.gov.kg.**

- **!Важно.** На портале <u>2020.edu.gov.kg</u> абитуриент может неверно указать дату рождения, поэтому при регистрации на портале <u>study.krsu.kg</u> необходимо вводить дату рождения, которую указали на портале <u>2020.edu.gov.kg</u>. Затем при заполнении личных данных ее можно будет поменять на верную.
- В случае возникновения вопросов по заполнению разделов «Личные данные» и «Документы» личного кабинета вы можете ознакомиться с инструкцией по заполнению на сайте: <u>https://study.krsu.kg/main/instructions</u>
- 8. Если абитуриент ранее регистрировался на портале <u>study.krsu.kg</u> для участия в конкурсном отборе на бюджетные места РФ и не был рекомендован, а затем был рекомендован по результатам ОРТ на портале <u>2020.edu.gov.kg</u>, то при входе в личный кабинет на портале <u>study.krsu.kg</u> необходимо выйти из личного кабинета БС (если абитуриент не вышел ранее):

| калавриат / Специалитет |   |
|-------------------------|---|
| 🖪 Личные данные         |   |
| 🖋 Заявка                |   |
| 🕈 Конкурсный отбор      |   |
| 🖹 Документы             |   |
| 🖾 Сообщения             | 1 |
| 🗱 Настройки             |   |
| Контакты                |   |
| Инструкции              |   |
| Выйти                   |   |

Затем пройти все этапы регистрации, указанные выше (пункт 1-6). **!Важно** - при регистрации использовать другую почту, которую не использовали ранее при регистрации на портале <u>study.krsu.kg</u> для участия в конкурсном отборе на бюджетные места РФ.